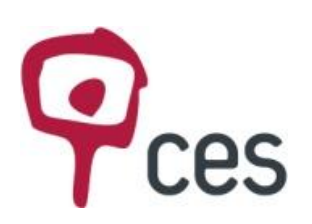

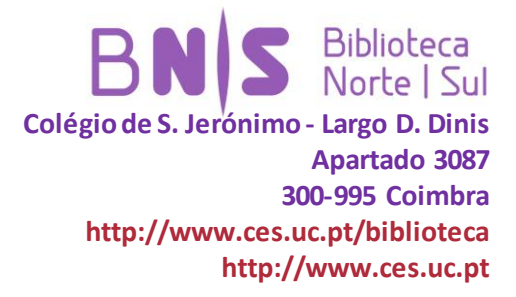

# PESQUISAR NA JSTOR: http://www.jstor.org/

Acesso via VPN (Virtual Private Network) do CES: https://webvpn.ces.uc.pt/ ou da UC: https://webvpn.uc.pt

O pacote "Arts & Sciences III" da JSTOR (Journal Storage) está disponível na página da Biblioteca Norte/Sul – Centro de Estudos Sociais – inicialmente via Projeto Alberti Digital - Tradição e inovação na teoria e prática da arquitectura em Portugal, numa parceria com o Departamento de Arquitetura da FCT, mas hoje suportado pela BNS.

| JSTOR - Mozilla Firefo<br>cheiro, Editar Ver His | tórico Marcadores Ferrament                              | as Aiuda                              |               |                          | - d <mark>- ×</mark> |
|--------------------------------------------------|----------------------------------------------------------|---------------------------------------|---------------|--------------------------|----------------------|
| Biblioteca                                       | × JIJ JSTOR                                              | × S Google                            | * +           |                          |                      |
| ( ) + 🕲 www.jstor.org                            |                                                          |                                       |               | 🟫 🔻 😋 🔂 - Google         | ۹ م                  |
| Mais visitados 🥮 Com                             | eçar Aqui 😸 Últimas Novidade                             | s 🍄 CES 🍄 Biblioteca 🔝 Google         |               |                          |                      |
| Mais visitados 🗣 Com<br>JSTOR HOME SEARC         | eger Aqui Vitiman Novidade<br>H BROWSE MINISTOR<br>A NEW | CHAPTER BEGINS                        | oks on JSTOR. | Ver access to 2000 prove | ntari Lia About      |
| BROWSE BY                                        | SUBJECT                                                  | N 1 mm (JEE Blan)                     |               | 1                        |                      |
| Area Stu                                         | onda (oz i noda)                                         | <ul> <li>Law (451 littles)</li> </ul> |               |                          | zotero               |
| 🛃 😢 Catálogo '                                   | Web VISTOR - Mozill                                      | 📙 3 Explorado 👻 🗰 JSTOR PESQI         | JE. 💿 💷 🔌 💟 🔮 | 4 0 0 8 🔹 📢              | 800 🔜 🕼 14:43        |

Em "JSTOR HOME" encontram uma lista organizada por áreas temáticas, número de títulos em cada área. Entrando em cada área temática (Ex: Area Studies => African Studies => :

| icheiro <u>E</u> ditar | Ver Histórico Marcadores Ferramentas  | Ajuda                                           |                |                  |     |
|------------------------|---------------------------------------|-------------------------------------------------|----------------|------------------|-----|
| Biblioteca             | × 🗱 JSTOR                             | × 🔠 Google                                      | × +            |                  |     |
| 🗲 🕲 www.jsto           | or.org                                |                                                 |                | 🏫 🔻 😋 🚼 - Google | ا م |
| Mais visitados         | s 🏶 Com yor Aqui 🚌 Orimas Novidades 역 | 🕈 CES 🍄 Biblioteca  Google                      |                |                  |     |
|                        | Area Studies (510 titles)             | Law (352 titles)                                |                |                  |     |
|                        | African American Studies (19 titles)  | Medicine and Allied Health                      | h (255 titles) |                  |     |
|                        | African Studies (55 titles)           | Science and Mathematics                         | (1275 titles)  |                  |     |
|                        | American Indian Studies (8 titles)    |                                                 |                |                  |     |
|                        | American Studies (127 titles)         | <ul> <li>Social Sciences (4206 title</li> </ul> | es)            |                  |     |
|                        | British Studies (17 titles)           |                                                 |                |                  |     |
| <b>\</b>               | Irish Studies (49 titles)             |                                                 |                |                  |     |
|                        | Jewish Studies (28 titles)            |                                                 |                |                  |     |
|                        | Latin American Studies (54 titles)    |                                                 |                |                  |     |
|                        | Middle East Studies (57 titles)       |                                                 |                |                  |     |
|                        | Slavic Studies (19 titles)            |                                                 |                |                  |     |
| >                      | Arts (Use Wes)                        |                                                 |                |                  |     |
| >                      | Business and Economics (1154 titles)  |                                                 |                |                  |     |
| >                      | History (2469 titles)                 |                                                 |                |                  |     |
|                        | Universities (0004 88)                |                                                 |                |                  |     |

Esta opção permite pesquisar todo o conteúdo integral (full text) dos títulos disponíveis.

| bliote       | ca 👘 📰 JSTOR: African Americ                                                                                                    | an Stud × 🖸 Google          | - +                     |            |                                  |                      |
|--------------|----------------------------------------------------------------------------------------------------|-----------------------------|-------------------------|------------|----------------------------------|----------------------|
| @ ww         | wjstor.org/action/show/ournals?browseType=disci                                                                                                    | pline&contentType=allconter | nts&discipline=43693379 | ☆ ≠ C      | 🛃 - Google                       | p                    |
| lais visi    | itados 🗭 Começar Aqui ڬ Últin 💊 lovidades 🍄 i                                                                                                    | CES 🍄 Biblioteca 🔝 Google   |                         |            |                                  |                      |
| TOR H        | OME SEARCH BROWS' MUSTOR                                                                                                    |                             |                         |            |                                  |                      |
|              |                                                                                                    |                             |                         |            | Logit two Carbic                 |                      |
|              |                                                                                                    |                             |                         | Search     | STOR                             |                      |
|              |                                                                                                    |                             |                         |            |                                  |                      |
| frica        | n American Stud                                                                                                    |                             |                         |            | Your access to JSTOR provided by | Centro de Estudos So |
| All Co       | ntent Journals Books Pamphlets                                                                                                    |                             |                         |            |                                  |                      |
|              |                                                                                                    | Published Date              | ( External Content      | Туре       |                                  |                      |
| $\otimes$    | Attican America                                                                                                    | 1992-2008                   |                         | Journal    |                                  |                      |
| $\otimes$    | Black America, Citerature Forum                                                                                                    | 1976-1991                   |                         | Journal    |                                  |                      |
| $\otimes$    | Negro American Literature Forum                                                                                                    | 1957-1976                   |                         | Journal    |                                  |                      |
| $\otimes$    | The Black Perspective in Music                                                                                                    | 1973-1990                   |                         | Journal    |                                  |                      |
| $\otimes$    | The Black Scholar                                                                                                    | 1959-2012                   |                         | Journal    |                                  |                      |
| 8            | Black Women, Gender + Families                                                                                                    | 2007-2012                   |                         | Journal    |                                  |                      |
| $\otimes$    | Callalop                                                                                                    | 1976-2006                   | 2007-2011               | Journal    |                                  |                      |
| $\otimes$    | Firett                                                                                                    | 2012                        |                         | Journal    |                                  |                      |
| 8            | The Journal of African American History                                                                                                    | 2002-2012                   |                         | Journal    |                                  |                      |
| $\otimes$    | The Journal of Negro History                                                                                                    | 1916-2001                   |                         | Journal    |                                  |                      |
| $\otimes$    | Journal of Black Studies                                                                                                    | 1979-2008                   |                         | Journal    |                                  |                      |
| 8            | The Journal of Blacks in Higher Education                                                                                                    | 1993-2008                   |                         | Journal    |                                  |                      |
| $\otimes$    | The Journal of Neoro Education                                                                                                    | 1932-2008                   |                         | Journal    |                                  |                      |
|              | Lenox Avenue: A Journal of Interarta Inquiry                                                                                                    | 1995-1999                   |                         | Journal    |                                  |                      |
| $\otimes$    | Phylon (1960-)                                                                                                    | 1960-2002                   |                         | Journal    |                                  |                      |
| 8            | The Phylon Quarterly                                                                                                    | 1957-1959                   |                         | Journal    |                                  |                      |
| 8            | Phylon (1940-1956)                                                                                                    | 1940-1956                   |                         | Journal    |                                  |                      |
| $\bigotimes$ | Spectrum: A Journal on Black Men                                                                                                    | 2012                        |                         | Journal    |                                  |                      |
| 102          | AND ADDRESS OF ADDRESS ADDRESS | eviz                        |                         | - John man |                                  |                      |

Obtém-se a informação sobre se os textos se encontram disponíveis ou não.

A identificação de disponibilidade de acesso aos conteúdos dos artigos ou dos periódicos é apresentada com a seguinte sinalética:

Títulos e artigos disponíveis:

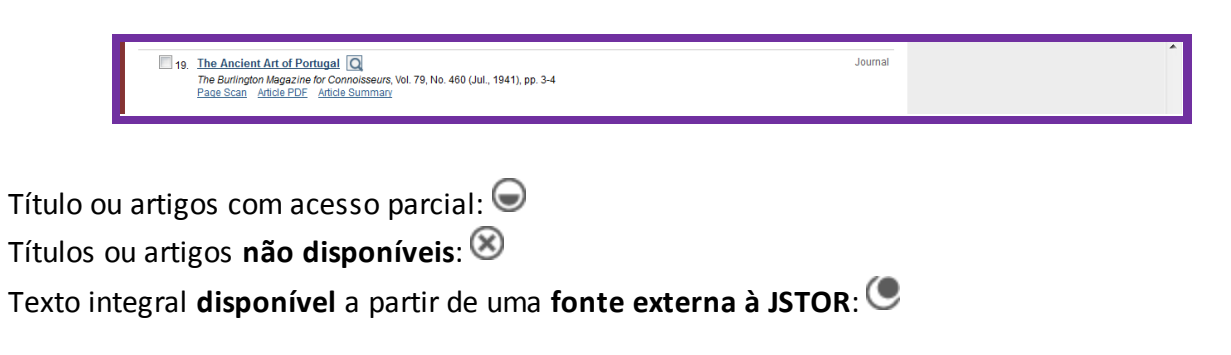

#### 1. Como pesquisar na JSTOR?

Entrar os termos de pesquisa: Architecture in Portugal (por exemplo)

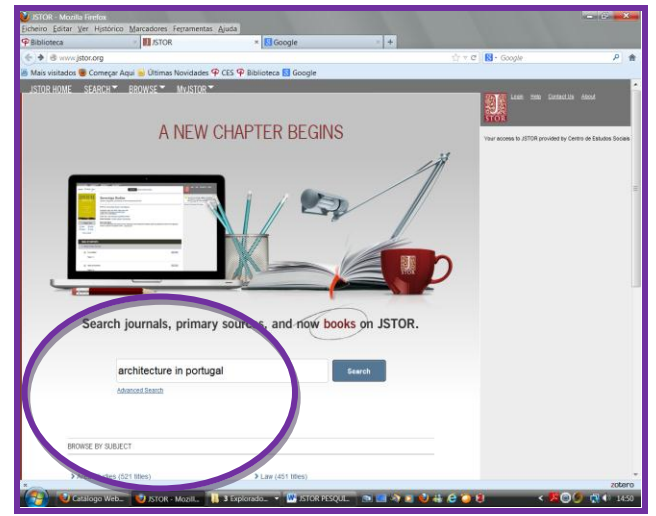

### 2. O que fazer com a lista de resultados?

Pode organizar a lista por "data de publicação" (do mais recente para o menos recente, ou do menos recente para o mais recente) ou por "relevância", limitar ao conteúdo disponível, guardar a pesquisa em MyJSTOR, etc.

| 🚺 ISTOR' Search Results - Mozilla Firefox                                                                                                    | - 0 ×                                                          |
|----------------------------------------------------------------------------------------------------|----------------------------------------------------------------|
| Eicheiro Editar Ver Histórico Marcadores Ferramentas Ajuda                                                                                                    |                                                                |
| 🍄 Biblioteca 🛛 🖉 JSTOR: Search Results 💦 😵 Google 👘 🕂 🕂                                                                                                    | New York Name                                                  |
| 🗲 🕏 www.jstor.org/action/doBasicSearch?Query=architecture+in+portugal&fromHomePage=true&acc=on&wc=on&fr 🛛 🔤 🏠 🔻 🕫                                                                                                    | 🛛 🔁 - Google 🖉 🎓                                               |
| 層 Mais visitados 🕘 Começar Aqui 📕 Últimas Novidades 🌳 CES 🌳 Biblioteca 🔣 Google                                                                                                    |                                                                |
| JSTOR HOME SEARCH BROWSE MYJSTOR  2,170 Search Results architecture in portugal Mody Gearch                                                                                                    | Vour access to JSTOR provided by Centro de Estudos Sociales    |
| Search within these results     All Results     Journals Books Pamphlets                                                                                                    | SAVE THIS SEARCH<br>Search Name<br>Alert Me About New Articles |
| Show Content Lan access - Co<br>Citation Tools Save Display 25 per page - Co<br>Citation Tools Save Display 25 per page - Co<br>Citation Tools Save Display 25 per page - Co<br>Newest to Officest<br>Oldest to Newest                                                                                                    | Weekly •<br>Save RSS feed                                      |
| This Drum, El Paix, 'Women, and Square, Frame Drums in Portugal and Spain Journal Journal Ethnomusecoogy Forum, Vol. 17, No. 1, Sounds of Power, 'Musical Instruments and Gender (Jun, 2008), pp. 95-124     The Early Christian Revival at S. Miniato at Monte: The Cardinal of Portugal Chapel      Journal Linda A. Kodo      The Art Soulino, Vol. 78, No. 3 (Sep. 1990), pp. 527-555     Fault Sci. Add ed Circ Articles Summary                                                                                                    |                                                                |
| 3. A Leonardo Project Realised in Portugal         Q         Journal           Join Burr         The Burringhon Megazine, Vol. 120, No. 97 (Aug., 1984), pp. 499-501         Page Scall         Adder PDE         Adder DE         Adder DE |                                                                |
| 4 Postwar Moderniam in Maxico: Luis Barragán's Jardines del Pedregal and the International Discourse on<br>Architecture and Place (Q)<br>Kim Economic Control Architecture Hatoriane, Vol. 50, No. 2 (Jun., 1999), pp. 122-145<br>Page Scan Article FDE Article Summary                                                                                                    |                                                                |
| 5 The Cardinal of Portugal Chapel: Two Ommissions: Response 🔯 Journal<br>Lindla A. Koch<br>The A Radienion, Vol. 70, No. 3 (Sep., 1997), pp. 563-565<br>Page Scan Addel FOE: Adde Summary                                                                                                    |                                                                |
| 6. Portuguese Tiles in Brazilian Architecture                                                                                                    |                                                                |
| x ISTOR PESQUISAS 2012GUIA EM REVISAO [Modo de Compatibilidade] - Microsoft Wo                                                                                                    | rd zotero                                                      |
| 🚱 🔋 4 Explorado 👻 💹 ISTOR PESQUL 🛛 🖤 Documento I 🔮 ISTOR: Search 🖻 💷 🔌 🗵 🥹 🚑 🧔                                                                                                    | 8 < 🌠 🎯 🥵 🌒 15:31                                              |

### 3. Necessita de refinar a pesquisa?

Pode adicionar-se outros termos para limitar os resultados.

Search within these results (Exemplo: Architecture in Portugal), selecionar e adicionar outros
 termos, por exemplo, o termo CHAPEL

| 🕙 👁 www.jstor.org/action/doBasicSearch?Query=chapel&Search=Search&gw=jtx&prq=architecture+in+portugal&hp=25&acc 🖴 🏠 🔻 🕻                                                                                                    | 🗧 🔀 🕈 Google 🖉 🎓                                                                                             |
|----------------------------------------------------------------------------------------------------|----------------------------------------------------------------------------------------------------|
| 🔊 Mais visitados 🥘 Começar Aqui 📐 Últimas Novidades 🍄 CES 🌳 Biblioteca 覐 Google                                                                                                    |                                                                                                    |
| JSTOR HOME SEARCH BROWSE MYJSTOR                                                                                                    |                                                                                                    |
| 803 Search Results<br>(architecture in portug<br>Search Modify Search                                                                                                    | Lean tele: ContlactUs About STOR Vour access to JSTOR provided by Centro de Estudos Socials SAVE THIS SEARCH |
|                                                                                                    | Search Name                                                                                                  |
| All Results Journals Books Pamphlets                                                                                                    | Alert Me About New Articles                                                                                  |
| Show Content I can access V Go Sort by Relevance V Go Display 25 per page V Go                                                                                                    | Weekly                                                                                                    |
| Citation Tools Save MEmail RExport O Track «Previous Page 1 of 33 Next»                                                                                                    | Save RSS feed                                                                                                |
| Select/Unselect All                                                                                                    |                                                                                                    |
| 1. The Early Christian Revival at S. Miniato al Monte: The Cardinal of Portugal Chapel         Journal           Unda A. Koch         The Ar Builden, No. 3 (Sep. 1990), pp. 527-555         Page Scan Article PDE Article Summary |                                                                                                    |
| The Durn I Play: Women and Square Frame Drums in Portugal and Spain     Judim R. Cohen     Ehrosmusicology Forum, Vol. 17, No. 1, 'Sounds of Power' Musical Instruments and Gender (Jun., 2008), pp. 95-124                        |                                                                                                    |
| 3. New Light on the Capponi Chapel in S. Felicita         Journal           Louis Alexander Waldman         The Art Builden; No 48, No 2 (Jun, 2002), pp. 293-314           Pade Scan         Article Summarx                      |                                                                                                    |

MODIFY SEARCH

Se selecionar a opção regressará ao menu inicial onde poderá alterar os termos da pesquisa.

Se pretender utilizar uma combinação de termos, pode optar pela **Advanced Search (Pesquisa Avançada)** onde se pode definir múltiplas caixas de pesquisa para utilizar uma combinação de termos de pesquisa.

| JSTOR: Advanced Search                                                                            | - Mozilla Firefox                                                                                                    | 1073                                   | A A A               | - 6 <sup>1</sup> ×                                                                                                 |
|---------------------------------------------------------------------------------------------------|----------------------------------------------------------------------------------------------------|----------------------------------------|---------------------|----------------------------------------------------------------------------------------------------|
| P Biblioteca                                                                                      | JSTOR: Advanced Sear                                                                                                    | ch × 🖪 Google                          | × +                 |                                                                                                    |
| <br>e www.jstor.org/actio                                                                         | n/showAdvancedSearch                                                                                                    |                                        | ☆ < C               | S - Google                                                                                                    |
| <br>Aais visitados 🔮 Comeo                                                                        | ar Aqui 遍 Últimas Novidades 🍄 (                                                                                                    | CES 🍄 Biblioteca 🔠 Google              |                     |                                                                                                    |
|                                                                                                   |                                                                                                    |                                        |                     | •                                                                                                    |
| Advanced Search                                                                                   | view Tutonial   Search Help                                                                                                    | Autor<br>Dution<br>Ann tile<br>Caption |                     | Vour access to JSTOR provided by Centre de Estudos Socials<br>RECENT SEARCHE S<br>RUIs a search from This seasoin. |
| NARROW BY:                                                                                        |                                                                                                    |                                        |                     | More Publishers<br>More Journals                                                                                   |
| ITEM TYPE                                                                                         | DATE RANGE                                                                                                    | LANGUAGE                               |                     | More Articles                                                                                                    |
| Articles<br>Books<br>Pamphlets<br>Reviews<br>Miscellaneous                                        | To<br>yyyy, yyyimm, yyyimmidd                                                                                                    | All Languages 🔹                        |                     | Free Online<br>See How>                                                                                            |
| ISBN                                                                                              |                                                                                                    |                                        |                     |                                                                                                    |
| NARROW BY DISCIPLINE                                                                              | AND/OR PUBLICATION TITLE:                                                                                                    |                                        |                     |                                                                                                    |
| D African American S<br>D African Studies (55 f<br>D American Indian Str<br>D American Studies (7 | tudies (19 titles)<br>ittles)<br>udies (8 titles)<br>125 titles)                                                                                                    |                                        |                     |                                                                                                    |
| <br>Amunopology (93 tit                                                                           | and the state of the state of t |                                        |                     |                                                                                                    |
|                                                                                                   |                                                                                                    |                                        |                     |                                                                                                    |
| 4 Explorado                                                                                       | V IN JSTOR PESQUL.                                                                                                    | Documento1 JSTOR: Advanc.              | . 😬 🔜 🔊 🖬 🥹 🐽 😂 🥥 t | • • • • • • • • • • • • • • • • • • •                                                                              |

A pesquisa avançada permite o cruzamento de vários termos, por exemplo: Architecture, Portug\*, patrimony. O uso do asterisco (\*) (truncatura) serve para substituir alguns caracteres. Por exemplo: Portug\* irá recuperar: Portugal; Portuguese; Portuguesa, etc.

Inserindo Caixas pode limitar-se a pesquisa a: só a Texto integral, só a Autor, só a Titulo, só a Resumo/Abstract (não se aconselha porque muitos artigos não incluem resumo) e, ainda a Legenda/Caption (esta permite visualizar artigos com imagens legendadas).

| www.jstor.org/action/showAdvancedSearch                                                                                                    |                                                                               | <u></u>                                                                                                    |                                                                                                    |
|----------------------------------------------------------------------------------------------------|-------------------------------------------------------------------------------|----------------------------------------------------------------------------------------------------|----------------------------------------------------------------------------------------------------|
| Mais visitados Ocean Aqui Súltimas Novidades OCES OCEAN Biblioteca                                                                                                    | a 8 Google                                                                    |                                                                                                    |                                                                                                    |
|                                                                                                    |                                                                               |                                                                                                    |                                                                                                    |
| Advanced Search View Tutorial   Search Help                                                                                                    |                                                                               |                                                                                                    | STOR                                                                                                    |
| architecture                                                                                                    | full-text 👻                                                                   |                                                                                                    | Your access to JSTOR provided by Centro de Estudos Sociais                                                                                                    |
| AND V Portug*                                                                                                    | full-text 🗸                                                                   |                                                                                                    | RECENT SEARCHES                                                                                                    |
| AND v patrimony                                                                                                    | caption -                                                                     |                                                                                                    | Run a search from this session                                                                                                    |
| Add Fleid +                                                                                                    |                                                                               |                                                                                                    | Search                                                                                                    |
| ✓ Include only content I can access                                                                                                    |                                                                               |                                                                                                    |                                                                                                    |
| ☑ Include links to external content (1)                                                                                                    |                                                                               |                                                                                                    | More Publishers                                                                                                    |
| Search                                                                                                    |                                                                               |                                                                                                    |                                                                                                    |
|                                                                                                    |                                                                               |                                                                                                    |                                                                                                    |
|                                                                                                    | L=AND&q1=Portug*&rf1=all&c2<br>eca S Google<br>Search<br>ealogy, and Gender Q | AND&q2=patrimor I ↑ ♥ ♥<br>Modify Search<br>Display 25 per page ▼ Co<br>« Previous Page 1 of 1 Next.»<br>Journal | Coan tree Contact.Us About Coan tree Contact.Us About Coan tree Contact.Us About Coan tree Contact.Us About Coan tree Coanter Coanter |
| International Vision       83, No. 2 (Jun., 2001), pp. 259-293         Prace Som Aridor PDF       Aridor Summary         Images in this item that match your search terms:       Images in this item that match your search terms:         Images in this item that match your search terms:       Images in this item that match your search terms:         Images in this item that match your search terms:       Images in this item that match your search terms:         Images in this item that match your search terms:       Images item that match your search terms:         Images in this item that match your search terms:       Images item that match your search terms:         Images in this item that match your search terms:       Images item that match your search terms:         Images in this item that match your search terms:       Images item that term terms:         Images in this item that terms:       Images item terms:         Images item terms:       Images item terms:         Images item terms:       Images item terms:         Images item terms:       Images item terms:         Images item terms:       Images item terms:         Images item terms:       Images item terms:         Images item terms:       Images item terms:         Images item terms:       Images item terms:         Images item terms:       Images item terms:         Images item terms: | ates of Casiro and Ronciolione (After a                                       | erint by Glacome<br>« Previous Page 1 of 1 Nexts                                                                 | Ħ                                                                                                    |
| Select/Unselect All                                                                                                    |                                                                               | -                                                                                                    |                                                                                                    |

No menu pendente do lado esquerdo pode também **limitar-se pelos Operadores Booleanos AND** ou **OR** ou **NOT** (para incluir ou excluir palavras); Operadores de proximidade (**NEAR 5, NEAR 10, NEAR 25** (para recuperar artigos que contenham determinadas palavras ou frases entre as 5, 10 ou 25 mais próximas)

| Advanced Search View Tutorial   Search Help<br>Advanced Search View Tutorial   Search Help<br>AND<br>OR<br>NOT<br>NEAR 5<br>NEAR 10<br>NEAR 25<br>s to external content [7] | Search Q<br>full-text V<br>full-text V | Login       Help       Contact Us       About         STOR       STOR       Vour access to JSTOR provided by Centro de Estudos Sociais         RECENT SEARCHES       Run a search from this session <ul> <li>SEARCH</li> </ul> |
|----------------------------------------------------------------------------------------------------|----------------------------------------|----------------------------------------------------------------------------------------------------|
| SEARCH  NARROW BY:  ITEM TYPE DATE RANGE LANGUAGE  Atticle From Review To Misc Pamphlet WWY, yyy/mm/dd PUBLICATION TITLE  NARROW BY DISCIPLINE AND/OR PUBLICATION TITLE:    |                                        |                                                                                                    |

A pesquisa pode também limitar-se por:

Tipos de documentos: artigos, recensões, editoriais, panfletos. Determinadas datas (artigos publicados entre 2005 e 2010), etc. Língua. E ainda por: Título de uma determinada publicação ou ISBN. Pode ainda limitar por Disciplina e/ou titulo da publicação

|                                                                                        | a + Google              | <u>'</u> 'n' |
|----------------------------------------------------------------------------------------|-------------------------|--------------|
| 🖉 Mais visitados 🔮 Começar Aqui 🍉 Ultimas Novidades 🍄 CES 🍄 Biblioteca 🚷 Google        |                         |              |
| NARROW BY:                                                                             | More Articles           | <u>_</u>     |
| ITEM TYPE DATE RANGE LANGUAGE Articles From All Languages  Books To Pamphlets          | Free Online<br>See How> |              |
| Reviews       yyyy.yyymm/dd         Miscellaneous       PUBLICATION TITLE         ISBN |                         | Ш            |
|                                                                                        |                         |              |

**4. Já sabe que artigo pretende procurar?** Faça a pesquisa em "Citation Locator"

| • • • • • • • • • • • • • • • • • • •                                           | ☆ ⊽ × ] 😫 • Google 🖉 🎓                                     |
|---------------------------------------------------------------------------------|------------------------------------------------------------|
| 🖉 Mais visitados 🔮 Começar Aqui 🔊 Últimas Novidades 🌳 CES 🌳 Biblioteca 覐 Google |                                                            |
| JSTOR HOME SEARCH BROWSE MyJSTOR Advanced Search                                | Login Help Contact Us About<br>STOR                        |
| full-text 🗸                                                                     | Your access to JSTOR provided by Centro de Estudos Sociais |
| AND V                                                                           | RECENT SEARCHES                                            |

Antes de poder visualizar os resultados da pesquisa terá de aceitar as condições da JSTOR (Accept JSTOR's Terms and Conditions and proceed to PDF).

| 21. "Paradise Lost"<br>J. P. Conlan                                    | : Milton's Anti-Imperial Epic 🖸                                                                                                    | Journal |  |
|------------------------------------------------------------------------|----------------------------------------------------------------------------------------------------|---------|--|
| Pacific Coast Phil<br>Page Scan Artic                                  | ology, Vol. 33, No. 1 (1998) see 24-45<br>LePDE Article Comment                                                                                                    |         |  |
| 22. <u>Markland, Off</u><br>W.H.Babook<br>Geographical Re<br>Page Stan | JSTOR Terms and Conditions                                                                                                    | Journal |  |
| 23, Review CREE<br>Crociera del Co<br>Review by: Adv                   | Terms and Conditions.<br>Accept JSTOR's Terms and Conditions and proceed to PDF                                                                                      | Journal |  |
| Bulletin of the Am<br>Page Scan Artic                                  | ence usedynapimum souriety, vol. 49, vol. 9 (1910), pp. 213-214<br><u>le PDF</u> of Noe <u>Summary</u><br>In the Literature of Travel in the "Easrie Owegone" [FREE] | Journal |  |

### 5. Encontrou artigos relevantes?

Guarde e siga (track) os resultados na sua conta MyJSTOR, defina alertas, e descarregue os artigos em Pdf.

Visualização dos resultados em Pdf - enviar por correio electrónico ou guardar citação:

| JSTOR HOME SEARCH BROWSE MUSTOR                                                                                                    | Logout Hele Contact Us About                                                                                                    |
|----------------------------------------------------------------------------------------------------|----------------------------------------------------------------------------------------------------|
| Search This Issue 🔻 for                                                                                                    | Q Welcome B N/S CES<br>16 Saved Citation(s)                                                                                                    |
| Al Volamas and lasues > lasue Table of Contents > len View Back to Search F<br>Proceedings of the Royal Inth Academy Section C. Archaeology Cellic Studies, History,<br>Intrastical Landrage<br>Vol. 30, (19/2011/33), pp. 2012<br>The History C. Back to Search F<br>Proceedings of the Royal Inth Academy<br>http://www.jstr.cog/stable/25502810<br>Save Cite | Issuits<br>Your seems to JSTOR provided by Perilopent Trial Access<br>JSTOR<br>References<br>Items by Thomas Johnson Westroop<br>GOOGLE SCHOLAR |
| <u>« Previous Item   Next</u>                                                                                                    | Item » Related Items<br>Items Citing this Item<br>Items by Thomas Johnson Westropp                                                              |
| List of pages with search results                                                                                                    |                                                                                                    |
| Brasil and the Legendary Islands of the North Atlantic: Their History and Fable. A Contribution to the<br>"Atlantis" Problem<br>Thomas Johnson Westopp<br>Fage 223 of 223-280                                                                                                    |                                                                                                    |
| [ 223 ]                                                                                                    |                                                                                                    |
| VIII.                                                                                                    |                                                                                                    |
| BRASIL AND THE LEGENDARY ISLANDS OF THE NORTH<br>ATLANTIC: THEIR HISTORY AND FABLE. A CONTRIBUTION<br>TO THE "ATLANTIS" PROBLEM.                                                                                                    |                                                                                                    |

### **MY JSTOR**

Para Guardar citações é necessário estar registado/a utilizador/a da base. Para visualizar as "Saved Citations" é necessário proceder ao registo individual.

| 🗲 🖴 JSTOR (Ithaka Harbors, Inc) (US)   https://www.jstor.org/action/myJstorSettings                                                                                                    | ☆ ▼ C                                              | 🔣 = Google 🖉                                          | ŵ     |
|----------------------------------------------------------------------------------------------------|----------------------------------------------------|-------------------------------------------------------|-------|
| 🔊 Mais visitados 🥮 Começar Aqui 🔜 Últimas Novidades 🍄 CES 🍄 Biblioteca 🖪 G                                                                                                    | Google                                             |                                                       |       |
| JSTOR HOME SEARCH BROWSE MyJSTOR                                                                                                    |                                                    | The second second second second                       | ^     |
|                                                                                                    | Search                                             | STOR                                                  |       |
| Register for MyJSTOR                                                                                                    |                                                    | Your access to JSTOR provided by Centro de Estudos So | ciais |
| Register for a free MyJBTOR account in order to:<br>= Seve clastons<br>= Small and septometer clastons<br>= Recoive email alerts for saved searches, tracked journals (eToc), and tracked clastons<br>Devented able on chapter for full are reading<br>Read content available in <u>Reconstruct &amp; Reading</u><br>Note: Items manned with an asterick (r) are required. | Aready have a My/STOR account?<br>Login to My/STOR |                                                       |       |
| USERNAME, PASSWORD, AND EMAIL                                                                                                    |                                                    |                                                       |       |
| Username (minimum 6 characters) * Password (minimum 6 characters) * Confirm password *                                                                                                    |                                                    |                                                       | J     |
| Email *<br>Confirm email *                                                                                                    |                                                    |                                                       |       |
| PROFILE INFORMATION                                                                                                    |                                                    |                                                       |       |
| First Name *                                                                                                    |                                                    |                                                       |       |

Depois de Guardar as citações poderá visualizá-las em MyJSTOR

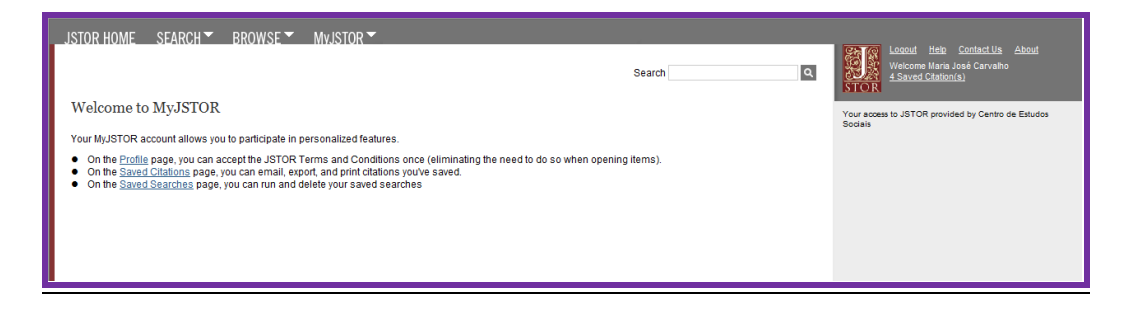

# Visualização das Citações guardadas:

| <b>(</b>                                                                     | JSTOR (Ith           | aka Harbors, In                             | c) (US) https://                                            | www.jstor.org/ad                          | tion/myJstc                     | orSettings                    |               |                   | ☆ <b>v</b> (                       | 🗄 🛛 🕶 Google                                                   | 2 余                       |
|------------------------------------------------------------------------------|----------------------|---------------------------------------------|-------------------------------------------------------------|-------------------------------------------|---------------------------------|-------------------------------|---------------|-------------------|------------------------------------|----------------------------------------------------------------|---------------------------|
| Mais                                                                         | visitados            | 🕘 Começar A                                 | kqui 😹 Últimas                                              | Novidades ዋ (                             | ES ዋ Bibli                      | ioteca 🙁 Googl                | e             |                   |                                    |                                                                |                           |
| MyJ                                                                          | STOR                 |                                             |                                                             |                                           |                                 |                               |               |                   |                                    | Your access to JSTOR provided by Ce                            | ntro de Estudos Sociais 🔺 |
|                                                                              |                      |                                             |                                                             |                                           |                                 | 1                             |               |                   |                                    |                                                                |                           |
|                                                                              | ations               | Journals                                    | Searches                                                    | Purchases                                 | Shelf                           |                               |               |                   |                                    |                                                                |                           |
|                                                                              |                      |                                             |                                                             |                                           |                                 |                               | Sort by: Date | saved (most recen | nt to oldest) 👻 Go                 |                                                                |                           |
|                                                                              | 27 Citati            | on(s)                                       |                                                             |                                           |                                 |                               | Track 👔       | Date Saved        | Туре                               |                                                                |                           |
| Citatio                                                                      | on Tools 🖪           | Export 🗹 Emai                               | il O <u>Track</u> 🛱 De                                      | lete                                      |                                 |                               |               |                   |                                    |                                                                |                           |
| I Se                                                                         | elect/Unsele         | ect All                                     |                                                             |                                           |                                 |                               |               |                   |                                    |                                                                | =                         |
|                                                                              | Program              | <u>n</u>                                    |                                                             |                                           |                                 |                               |               | 02/26/2013        | Journal                            | Δ.(                                                            |                           |
|                                                                              | PMLA, W<br>Assemb    | ol. 58, No. 4, Part 2<br>led for a 1943 Ann | <ol> <li>A Program of De<br/>nual Meeting and I:</li> </ol> | partmental Section<br>ssued for the Recor | and Discussio<br>d (Dec., 1943) | on Group Papers<br>, pp. 5-33 |               |                   |                                    | A(                                                             |                           |
|                                                                              | Journa               | of the Society                              | of Arts, Vol. 5, n                                          | <u>o. 221</u>                             |                                 |                               |               | 02/26/2013        | Journal                            | 110                                                            |                           |
|                                                                              | P. LE NE<br>The Jour | mai of the Society                          | of Arts, Vol. 5, No.                                        | 221 (FEBRUARY 13                          | , 1857), pp. 18                 | 37-204                        |               |                   |                                    | ACLS Public Fellows                                            | Program                   |
| Historic Landscape Restoration in the United States and Canada: An Annotated |                      |                                             |                                                             |                                           | n Annotated                     |                               | 02/26/2013    | Journal           | New fellowship opportunity for rec | ent Ph.D. recipients:                                          |                           |
|                                                                              | Meredith             | Sykes and John S                            | Stewart<br>for Preservation T                               | achnology Vol. 4. Nr                      | 3/4 (1072) r                    | n 114-158                     |               |                   |                                    | JSTOR is partnering with ACLS for<br>Program! <u>Apply now</u> | r its Public Fellows      |
|                                                                              | Gravey               | ards as a Mena                              | ce to the Comm                                              | onweal                                    |                                 |                               |               | 02/26/2013        | Journal                            |                                                                |                           |
|                                                                              | Louis W<br>The Nor   | indmuller<br>h American Revie               | w, Vol. 167, No. 50                                         | 1 (Aug., 1898), pp. 2                     | 11-222                          |                               |               |                   |                                    |                                                                |                           |
|                                                                              | Estebar              | Daza: A Gentl                               | eman Musician                                               | in Renaissance S                          | pain                            |                               |               | 02/26/2013        | Journal                            |                                                                |                           |
|                                                                              | Early Mu             | sic, Vol. 23, No. 3,                        | Iberian Discoverie                                          | is III (Aug., 1995), pj                   | 0. 437-448                      |                               |               |                   |                                    |                                                                |                           |
|                                                                              | Essay o              | n the Ancient H                             | listory, Religion.                                          | Learning, Arts, a                         | ind Governn                     | nent of Ireland               |               | 02/26/2013        | Journal                            |                                                                |                           |
|                                                                              | The Tran             | sactions of the R                           | oval Irish Academy                                          | , Vol. 16 (1830), pp.                     | i-ii, 1-380                     |                               |               |                   |                                    |                                                                |                           |
|                                                                              | Egypt: /<br>ROBERT   | A Short History                             | (New in Paper)                                              |                                           |                                 |                               |               | 02/26/2013        | Book                               |                                                                |                           |
|                                                                              | Publishe<br>Stable U | er: Princeton Unive<br>RL: http://www.jste  | ersity Press (Octol<br>or.org/stable/j.ctt7r                | per 2011)<br>(4                           |                                 |                               |               |                   |                                    |                                                                |                           |
|                                                                              |                      |                                             |                                                             |                                           |                                 |                               |               |                   |                                    |                                                                |                           |

### Poderá enviar as Citações guardadas por email:

| _JSTOR HOME SEARCH 	BROWSE 	MvJSTOR                                                                                                    |                                                        |
|----------------------------------------------------------------------------------------------------|--------------------------------------------------------|
| Search                                                                                                    | Velcome Mana José Carvalho<br><u>4 Saved Clarvalho</u> |
| Email Citations                                                                                                    | Your access to JSTOR provided by Centro de Estudos     |
| Email the 2 citation(s) below.<br>Rems marked with an * are required.                                                                                                    | DODAN                                                  |
| * Email to:<br>Separate multiple addresses with a semi-colon (e.g., 'sender1@test.org; sender2@test.org').                                                                                                    |                                                        |
| * Email from:                                                                                                    |                                                        |
| Subject:                                                                                                    |                                                        |
| Your USI OK Citations                                                                                                    |                                                        |
| Å                                                                                                    |                                                        |
| Citation format: printer-friendly                                                                                                    |                                                        |
| Also include citations as a text file attachment.                                                                                                    |                                                        |
| SEND PREVIEW SELECTED CITATION FORMAT                                                                                                    |                                                        |
| 2 CITATION(S) TO EMAIL                                                                                                    |                                                        |
| 1.<br><u>The Origins of Creole Architecture</u><br>Jay D. Edwards<br><i>WinterDur L'Orition</i><br>Vol. 23, No. 20 (Summar - Adams, 1994), pp. 155-189<br>Vol. 29, No. 20 (Summar - Adams, 1994), pp. 155-189<br>Vol. 29, No. 20 (Summar - Adams, 1994), pp. 155-189<br>Stable URL: http://www.jstor.org/stable/1181485 |                                                        |
| 2.<br>Monument and Crime: The Destruction of Historic Architecture in Kosovo<br>Andrew Hirscher, Andräs Riedmayner<br>Cited Floor, Andrew 1991 1992<br>Cited Floor, Andrew 1991 1992                                                                                                    |                                                        |

### Visualização das Citações enviadas por email:

| JSTOR CITATION LIST<br>Your use of the JSTOR archive indicates your acceptance of JSTOR's Terms and<br>Conditions of Use<br>http://www.jstor.org/page/info/about/policies/terms.jsp. |  |
|----------------------------------------------------------------------------------------------------|--|
| If you have questions or need assistance using JSTOR, please contact JSTOR<br>Support (http://www.jstor.org/action/showContactSupportForm) and let us know how<br>we can help you.   |  |
| NUMBER OF CITATIONS : 1                                                                                                    |  |
| 1                                                                                                    |  |
| . Title: Brasil and the Legendary Islands of the North Atlantic: Their History and Fable. A Contribution to the "Atlantis" Problem                                                   |  |
| Author(s): Thomas Johnson Westropp                                                                                                    |  |
| Source: Proceedings of the Royal Irish Academy. Section C: Archaeology, Celtic<br>Studies History Linguistics Literature Vol 30 (1912/1913) pp 223-260                               |  |
| Publisher(s): Royal Irish Academy                                                                                                    |  |
| Stable URL: http://www.jstor.org/stable/25502810                                                                                                    |  |
|                                                                                                    |  |
| These records have been provided through JSTOR.                                                                                                    |  |

ATENÇÃO: A opção de exportação só funciona no formato da impressora (Printer-friendly) porque não temos acesso às bases de tratamento de bibliográfico como a EndNote, ProCite, RefWorks, etc.

|                        |                                                                                                    | Search     | ٩ | 9.                                                |
|------------------------|----------------------------------------------------------------------------------------------------|------------|---|---------------------------------------------------|
| Expo                   | ort Citations                                                                                                    |            |   | Your access to JSTOR provided by Centro de Estudo |
| Export                 | t citation information for the 2 items below.                                                                                                    |            |   | access                                            |
| Bill<br>Te<br>Pn<br>Re | 3.55 (Embilise, Procise, Reference Manager)<br>(Embilised Sense in a new window; Select "Save As" on the file menu, and save as test file.<br>(State Chandle)<br>(Mycola)<br>(Mycola)                                                                                             |            |   |                                                   |
| 2 CH                   | TATION(S) TO EXPORT                                                                                                    |            |   |                                                   |
| 1                      | New Uses for the Artistic Pathmony<br>James Barston Rich<br>2004 20 April 1997 (1997) and 2014<br>2014 20 April 1997) pp 3-16<br>Published by University of California Press on behalf of the Society of Architectural Historians<br>Stable URL: http://www.stor.org/stable/98690 |            |   |                                                   |
| 2                      | The Origins of Croole Architecture<br>Jay D Edwards<br>Work 2015 Schumers - Adarms, 1994, pp. 155-189<br>Vol. 2016 J. Distances - Adarms, 1994, pp. 155-189<br>State UBL, Markeway Jako egitabath 1914 495.                                                                       | seum, inc. |   |                                                   |

O pacote adquirido pelo CES/DArq apenas permite acesso aos textos das publicações periódicas incluídas no referido pacote. A verificação dos títulos disponíveis pode fazer-se via a opção "Browse" onde se pode seleccionar percorrer diversas listas: "Browse by discipline"; Browse by title" ou "Browse by Publisher".

| JSTOR HOME SEARCH BROW                                                                                                    | SE MvJSTOR                              | Search                     | Lexaul Hele Contact Us About<br>Vectore 8 NS CES<br>STOT                                                                                                    |
|----------------------------------------------------------------------------------------------------|-----------------------------------------|----------------------------|----------------------------------------------------------------------------------------------------|
| Advanced Search by Pile<br>View Tudnet   Search Hele<br>NDO •<br>ADDATECH<br>© Include only content (can access<br>© Include insiste external content []<br>SZACCE |                                         | Subled -<br>Subled -       | There areas to 42100 provided by Perifying That Assess<br>Insura Access standow<br>Benedia search from this session<br>BARACON<br>Insura Assess standow Benedia<br>Select as sovid search •<br>BARACON |
| Narrow by:<br>tem Type Attcle Review Storal                                                                                                    | Date Range From To www.wwithm.wwithmddd | Language<br>Al Languages • | Cuta for Research<br>Try a new way to dig into<br>JSTOR data                                                                                                    |
| Pamphlet Publication Title                                                                                                    | JUL UIDOW JUL                           |                            |                                                                                                    |

### Percorrer a lista por Disciplina

| JSTOR HOME SEARCH STOR BROWSE                    | MyJSTOR *                                        |                                                            |
|--------------------------------------------------|--------------------------------------------------|------------------------------------------------------------|
|                                                  |                                                  | Login Help Contact Us About                                |
|                                                  | Course                                           |                                                            |
|                                                  | search                                           | STOR                                                       |
| Browse by Discipline                             |                                                  | Your access to JSTOR provided by Centro de Estudos Sociais |
| African American Studies (18 titles)             | Health Sciences (35 titles)                      |                                                            |
| African Studies (51 titles)                      | History (316 titles)                             |                                                            |
| American Indian Studies (8 titles)               | History of Science & Technology (37 titles)      |                                                            |
| American Studies (116 titles)                    | Irish Studies (49 titles)                        |                                                            |
| Anthropology (90 titles)                         | Jewish Studies (15 titles)                       |                                                            |
| Aquatic Sciences (16 titles)                     | Language & Literature (265 titles)               |                                                            |
| Archaeology (87 titles)                          | Latin American Studies (53 titles)               |                                                            |
| Architecture & Architectural History (31 titles) | Law (76 titles)                                  |                                                            |
| Art & Art History (190 titles)                   | Library Science (14 titles)                      |                                                            |
| Asian Studies (70 titles)                        | Linguistics (38 titles)                          |                                                            |
| Astronomy (1 title)                              | Management & Organizational Behavior (31 titles) |                                                            |
| Bibliography (18 titles)                         | Marketing & Advertising (14 titles)              |                                                            |
| Biological Sciences (240 titles)                 | Mathematics (71 titles)                          |                                                            |
| Botany & Plant Sciences (57 titles)              | Middle East Studies (50 titles)                  |                                                            |
| British Studies (17 titles)                      | Music (83 titles)                                |                                                            |
| Business (219 titles)                            | Paleontology (12 titles)                         |                                                            |
| Classical Studies (54 titles)                    | Performing Arts (20 titles)                      |                                                            |
| Development Studies (8 titles)                   | Philosophy (96 titles)                           |                                                            |
| Developmental & Cell Biology (11 titles)         | Political Science (148 titles)                   |                                                            |
| Ecology & Evolutionary Biology (75 titles)       | Population Studies (33 titles)                   |                                                            |
| Economics (163 titles)                           | Psychology (17 titles)                           |                                                            |
| Education (130 titles)                           | Public Policy & Administration (37 titles)       |                                                            |
| Feminist & Women's Studies (29 titles)           | Religion (71 titles)                             |                                                            |
| Film Studies (14 titles)                         | Slavic Studies (19 titles)                       |                                                            |
| Finance (27 titles)                              | Sociology (122 titles)                           |                                                            |
| Folklore (24 titles)                             | Statistics (50 titles)                           |                                                            |

### Percorrer a lista por <u>Título</u>

| JSTOR: F             | Browse by Title - Mozilla Firefox<br>ditar Ver Histórico Marcadores Ferramentas Ajuda<br>ca - IJJSTOR: Browse by Title | 8 Google                    | × +          | - 8° - ×                                                                                          |
|----------------------|----------------------------------------------------------------------------------------------------|-----------------------------|--------------|---------------------------------------------------------------------------------------------------|
| ( <del>{</del> ) > @ | www.jstor.org/action/showJournals?contentType=journals&br                                                              | owseType=title&letter=A     | <br>         | S - Google                                                                                        |
| 🙆 Mais visi          | tados 🥘 Começar Aqui 脑 Últimas Novidades 🌳 CES 🌳 Bib                                                                   | lioteca 🔠 Google            |              |                                                                                                   |
| JSTOR H              | OME SEARCH BROWSE MVISTOR                                                                                              |                             |              | <u>^</u>                                                                                          |
|                      |                                                                                                    |                             | Search       | Lozoud Helio Contact Us About<br>Velcome Maria José Carvaño<br>ZZ.Saved citations 1:item.on.shelf |
| Brows                | e by Title                                                                                                    |                             |              | Your access to JSTOR provided by Centro de Estudos Sociais                                        |
| 0-9 A I              | B G D E E G H I J K L M N O E O B S I                                                                                  | u v w v y z                 |              |                                                                                                   |
| 48.00                | staat Juumala Daala Damabiata                                                                                          |                             |              | More Publishers                                                                                   |
| All Col              | A Sournais Books Pampniets                                                                                             | Published Date ( External ) | Content Type | More Journals                                                                                     |
| $\otimes$            | AAV. Newsletter                                                                                                    | 1980-1986                   | Journal      | Maria Articles                                                                                    |
| 8                    | ALH.P. Notes                                                                                                    | 1955-1957                   | Journal      | wore Articles                                                                                     |
| 8                    | AA Files                                                                                                    | 1981-2011                   | Journal      | Free Duline                                                                                       |
| 8                    | AAUP Bulletin                                                                                                    | 1956-1978                   | Journal      | 1100 0111110                                                                                      |
| $\otimes$            | AAV Today                                                                                                    | 1987-1988                   | Journal      | See How >                                                                                         |
| 8                    | ABA Journal of Labor & Employment Law                                                                                  | 2009                        | Journal      |                                                                                                   |
| 8                    | Ábaco                                                                                                    | 1986-2009                   | Journal      |                                                                                                   |
| 9                    | Abstracts of the Papers Communicated to the Royal Society of London                                                    | 1843-1850                   | Journal      |                                                                                                   |
| $\odot$              | Abstracts of the Papers Printed in the Philosophical Transactions of the<br>Royal Society of London                    | 1800-1837                   | Journal      |                                                                                                   |
| 8                    | Academe                                                                                                    | 1979-2009                   | Journal      |                                                                                                   |
| $\otimes$            | The Academy of Management Executive (1987-1989)                                                                        | 1987-1989                   | Journal      |                                                                                                   |
| $\otimes$            | The Academy of Management Executive (1993-2005)                                                                        | 1993-2005                   | Journal      |                                                                                                   |
| $\otimes$            | The Academy of Management Journal                                                                                      | 1963-2007                   | Journal      |                                                                                                   |
| $\otimes$            | Academy of Management Learning & Education                                                                             | 2002-2007                   | Journal      |                                                                                                   |
| $\otimes$            | Academy of Management Perspectives                                                                                     | 2006-2007                   | Journal      |                                                                                                   |
|                      | The Annalogue of Hannahound Devices                                                                                    | 4070 0007                   | Incomed      |                                                                                                   |

### Percorrer por Editor

| 🗲 @ www.jstor.org/action/showJourna             | ls?browseType=publisherInstan        | ce                |                   | ☆ < C     | 🛚 🔁 - Google 🖉 🏚                                           |
|-------------------------------------------------|--------------------------------------|-------------------|-------------------|-----------|------------------------------------------------------------|
| 쟬 Mais visitados 🥮 Começar Aqui 📔 Úl            | timas Novidades 🌳 CES 🌳 Bib          | olioteca 🚷 Google |                   |           |                                                            |
|                                                 |                                      |                   |                   |           | SHOR                                                       |
| Browse by Publisher                             |                                      |                   |                   |           | Your access to JSTOR provided by Centro de Estudos Sociais |
| 09 A B C D E E G H I J H                        | LMNOPQRSI                            |                   | 2                 |           |                                                            |
|                                                 |                                      |                   |                   |           | More Publishers                                            |
| All Content Journals Books                      | 3                                    | Dublished Date    | ( Transal Content | Turne     | More lournals                                              |
| A The band area of A second in a Ulaterian      |                                      | Published Date    | External Content  | type      | Nore Journals                                              |
| The Accounting Historians Journal               |                                      | 1974-2009         |                   | Journal   | More Articles                                              |
| Academy of American Franciscan History          |                                      |                   |                   |           | The Auline                                                 |
| The Americas                                    |                                      | 1944-2009         | 2010-2011         | Journal   | Free Online                                                |
| Academy of Management                           |                                      |                   |                   |           | See How >                                                  |
| The Academy of Management Jour                  | nal                                  | 1963-2007         |                   | Journal   |                                                            |
| The Journal of the Academy of M                 | lanagement                           | 1958-1962         |                   | Journal   |                                                            |
| Academy of Management Learning                  | & Education                          | 2002-2007         |                   | Journal   |                                                            |
| Academy of Management Perspect                  | tives                                | 2006-2007         |                   | Journal   |                                                            |
| The Academy of Management E                     | xecutive (1993-2005)                 | 1993-2005         |                   | Journal   |                                                            |
| The Executive                                   |                                      | 1990-1993         |                   | Journal   |                                                            |
| The Academy of Management E                     | xecutive (1987-1989)                 | 1987-1989         |                   | Journal   |                                                            |
| The Academy of Management Rev                   | ew.                                  | 1976-2007         |                   | Journal   |                                                            |
| Academy of Natural Sciences                     |                                      |                   |                   |           |                                                            |
| Proceedings of the Academy of Na                | tural Sciences of Philadelphia       | 1841-2009         |                   | Journal   |                                                            |
| The Academy of Political Science                |                                      |                   |                   |           |                                                            |
| Political Science Quarterly                     |                                      | 1886-2007         |                   | Journal   |                                                            |
| Proceedings of the Academy of Po                | Mical Science                        | 1928-1991         |                   | Journal   |                                                            |
| Proceedings of the Academy of<br>York           | Political Science in the City of New | 1910-1928         |                   | Journal   |                                                            |
| Acadiensis: Journal of the History of the Atlan | ntic Region                          |                   |                   |           |                                                            |
| Acadiensis                                      |                                      | 1971-2009         |                   | Journal   |                                                            |
| Accounting Research Center, Booth School o      | f Business, University of Chicago    |                   |                   |           |                                                            |
| Journal of Accounting Research                  |                                      | 1963-2007         | 2008-2012         | Journal   |                                                            |
| 🧑 🦛 Fudora - Ilol 🔹 📭 IS                        | TOP: Browne DE FORMACIA              |                   | PESOTI IN IN IN   |           | <b>1 1 1 1 1 1 1 1 1 1</b>                                 |
| s cudora - [in]                                 | ioic biowse 🚺 formaça                | JSTOR             | resquiii 🔤 🔤 💐    | - <u></u> | • • • • • • • • • • • • • • • • • • • •                    |

Se pretenderem aceder ao serviço de tutorial da JSTOR, na opção "Search" selecionam "Advanced search" ou "Citation Locator" e visualização do tutorial em: "View tutorial". A opção "How to search JSTOR", demonstra os vários passos.

http://about.jstor.org/video-tutorials

http://about.jstor.org/content/using-jstor-0#Search-Help#Search-Forms

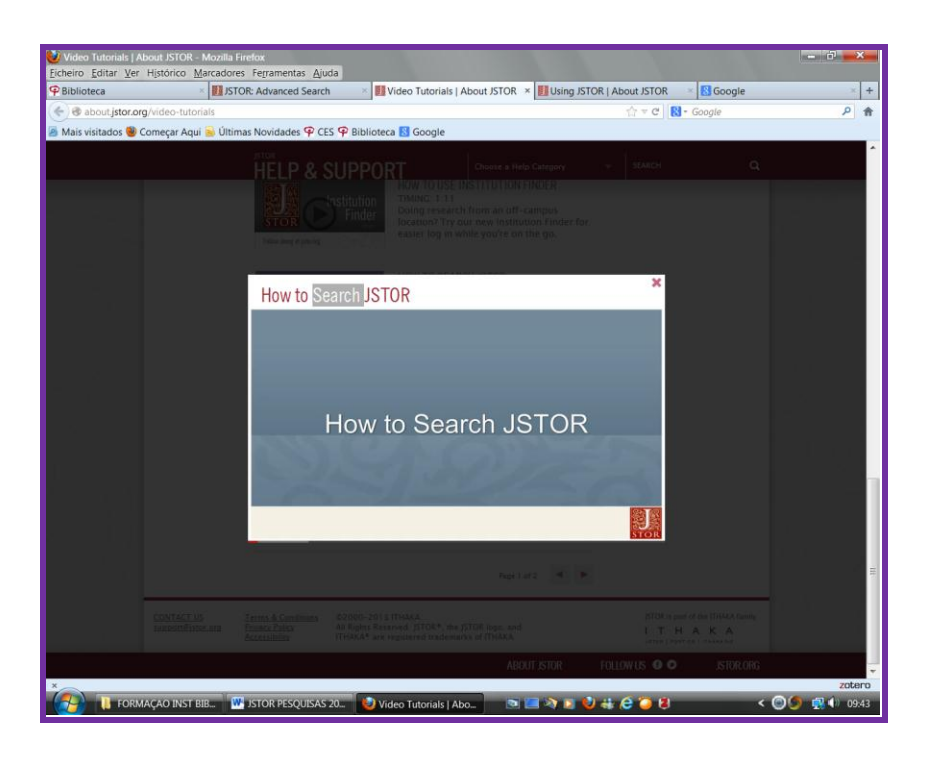

## BOM TRABALHO! QUAISQUER DÚVIDAS, POR FAVOR CONTACTEM:

biblioteca@ces.uc.pt